# Parâmetros gerais de configuração

#### Servidores

Usuário: seulogin@utfpr.edu.br Senha: sua senha

## Windows 11

Para começar é necessário baixar o certificado **.pem** (ca.pem) da Reitoria e incluí-lo nos **certificados do computador**.

Após baixá-lo, renomeá-lo para wifi.utfpr.edu.br (não é obrigatório).

No menu Iniciar, pesquisar por **Certificados** e escolher **Gerenciar certificados de computador**. Incluir o certificado em **Autoridades de Certificação Raíz Confiáveis**.

#### Certificado

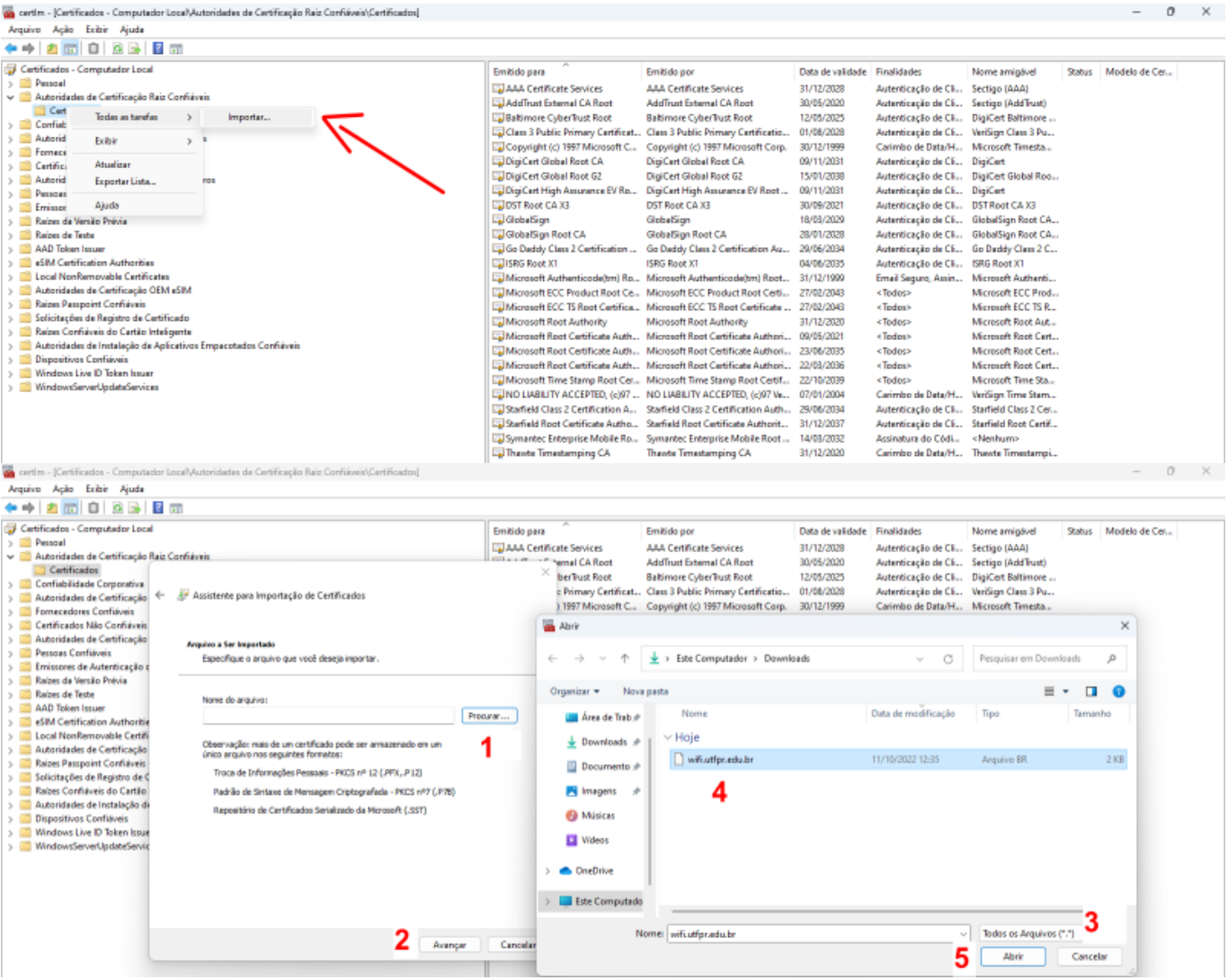

| Last<br>update:<br>2023/01/19 manuais:rede_sem<br>16:56                                                                                                    | n_fio:utfpr-servidor:configuracao_para_ambientes_windows:windo                                                                                                    | ows_11 http://v                                                 | wiki.pb.utfpr.edu.l                                                                                                    | br/dokuwiki/doku.php?id=man                                                                                                    | uais:rede_sem_                                                                                                    | fio:utfpr-servidor:c                                                                                                    | onfiguracao_para_a                                                                                                    | imbient | es_windows:w   | vindow | /s_11 |
|----------------------------------------------------------------------------------------------------|----------------------------------------------------------------------------------------------------|-----------------------------------------------------------------|----------------------------------------------------------------------------------------------------|----------------------------------------------------------------------------------------------------|----------------------------------------------------------------------------------------------------|----------------------------------------------------------------------------------------------------|----------------------------------------------------------------------------------------------------|---------|----------------|--------|-------|
|                                                                                                    |                                                                                                    |                                                                 |                                                                                                    |                                                                                                    |                                                                                                    |                                                                                                    |                                                                                                    |         |                |        |       |
| Certificados - Computador Local Pensoal Centricados de Certificação R Certificados Certificados Certificados Certificados Certificados de Certificação R Certificados Na Contiliveis Certificados Na Contiliveis Certificados Na Contiliveis Certificados Na Certificação Pensoas Certificados Certificados Na Certificação Reces da Versão Perio Reces da Versão Perio Reces da Versão Perio Reces da Versão Perio Certificados de Certificação Certificados de Certificação Certificados de Versão Perio Certificados de Versão Perio Certificados de Versão Perio Certificados de Certificação Certificados de Certificação Certificados de Certificação Certificados de Certificação D Certificados de Certificação Certificados D Certificados de Certificação de Certificação de Certif | <ul> <li>sis Confiérvis</li> <li>Sasisterre para Importação de Certificades</li> <li>Repeatários de certificados são áneas de sostema ende os certificados são processos de selectorar automatizamente um repositário de certificados são de certificados são de certificados são de certificados são de certificados são de certificados conforme e a continuado contraticamente e repositário de certificados conforme e a continuado no repositário a seguir Repositário de Certificados no repositário a seguir Repositário de Certificados no repositário de Certificados no repositário de Certificados no repositário de Certificados no repositário de Certificados no repositário de Certificados no repositário de Certificados no repositário de Certificados no repositário de Certificados no reposit</li></ul> | Envitido para<br>AAAA Centritu<br>aardados.<br>au você<br>po de | cate Services<br>wrmal CA Root<br>beffust Root<br>2 Primary Cestrica-<br>1997 Microsoft C.,<br>all Root CA<br>all Root CA<br>sal Root CA<br>sal Root CA<br>sas 2 Certification<br>thereticode(Im) Ro<br>C TS Root Certificate<br>a Authority<br>ct Certificate Auth<br>et Certificate Auth<br>et Certificate Auth<br>as 2 Certificate Auth<br>et Certificate Auth<br>as 2 Certificate Auth<br>as 2 Certificate Auth<br>te Certificate Auth<br>as 2 Certificate Auth<br>as 2 Certificate Auth<br>terprise Mobile Ro<br>tarprise Mobile Ro<br>tarprise Mobile Ro<br>tarprise Mobile Ro<br>tarprise Mobile Ro<br>tarprise Mobile Ro | EmitIdo por<br>AAA Cettificate Services<br>Ada Tuse External CA Root<br>Battimore Cyberburk Root<br>Class J Duble Drimary Cettification.<br>Copyright (1) 1977 Microsoft Cop.<br>DigiCett High Assummer LV Root<br>DigiCett High Assummer LV Root<br>DIST Root CA 33<br>GlobalSign Root CA<br>GlobalSign Root CA<br>GlobalSign Root CA<br>GlobalSign Root CA<br>GlobalSign Root CA<br>GlobalSign Root CA<br>GlobalSign Root CA<br>GlobalSign Root CA<br>GlobalSign Root CA<br>GlobalSign Root CA<br>GlobalSign Root CA<br>GlobalSign Root CA<br>GlobalSign Root CA<br>GlobalSign Root CA<br>Rescrede Root Cettificate Authori<br>Microsoft Root Cettificate Authori<br>Microsoft Root Cettificate Authori<br>Microsoft Root Cettificate Authori<br>Startidid Root Cettificate Routhori<br>Startidid Root Cettificate Routhori<br>Startidid Root Cettificate Routhori<br>Startidid Root Cettificate Routhori<br>Symantac Enterprise Mobile Root<br>Travite Timestamping CA | Data de validade<br>31/12/2028<br>36/05/2020<br>12/05/2025<br>61/08/2028<br>30/12/1999<br>69/11/2021<br>30/02/2021<br>30/02/2021<br>15/01/2028<br>69/11/2021<br>28/07/2021<br>28/07/2021<br>28/07/2021<br>28/07/2021<br>27/02/2043<br>27/02/2043<br>27/02/2043<br>27/02/2043<br>22/02/2043<br>22/02/2043<br>22/02/2043<br>22/02/2043<br>22/02/2043<br>22/02/2043<br>22/02/2043<br>22/02/2043<br>22/02/2045<br>22/02/2045 | Finalidades<br>Autenticação de Cli<br>Autenticação de Cli<br>Caledas><br>< Todas><br>< Toda | Nome amigbled<br>Sectigo (AAA)<br>Sectigo (AdA)<br>Sectigo (AdaTiunt)<br>DigiCett Baltimore<br>Vintigo (Class 32u<br>DigiCett<br>DigiCett Giobal Roo<br>DigiCett<br>DST Root CA33<br>Giobalsign Root CA<br>Giobalsign Root CA<br>Giobalsign Root CA<br>Giobalsign Root CA<br>Microsoft Root Cett<br>Microsoft Root Cett<br>Contumw<br>Thaniet Timestampi | Status  | Modelo de Cer. | 12     |       |
|                                                                                                    | Avançar                                                                                                    | Cancelar                                                        |                                                                                                    |                                                                                                    |                                                                                                    |                                                                                                    |                                                                                                    |         |                |        |       |

Se após inserir o certificado, a conexão não ocorrer normalmente, deve-se configurar a rede manualmente, conforme os passos a seguir.

### Configuração

Buscar pelo **Painel de Controle** clássico e acessar a opção **Central de Rede e Compartilhamento**.

Em seguida, clicar em **Configurar uma nova conexão ou rede**.

| Todos os Itens do Painel de Controle — 🗆 🗙                                                                         |                                   |                                    |                                        |  |   |  |  |
|----------------------------------------------------------------------------------------------------|-----------------------------------|------------------------------------|----------------------------------------|--|---|--|--|
| $\leftarrow$ $\rightarrow$ $\checkmark$ $\uparrow$ 🐸 > Painel de Controle > Todos os itens do Painel de Controle > |                                   |                                    | ~ C                                    |  | Q |  |  |
| Ajuste as configurações do comp                                                                                    | outador                           | Exibir por: Cones pequenos 🔻       |                                        |  |   |  |  |
| 🐌 Backup e Restauração (Windows 7)                                                                                 | 🔝 Barra de Tarefas e Navegação    | 😂 Central de Facilidade de Acesso  | 💆 Central de Rede e Compartilhamento   |  |   |  |  |
| 🔇 Central de Sincronização                                                                                         | 🐻 Conexões de RemoteApp e Área de | Scontas de Usuário                 | 🏘 Criptografia de Unidade de Disco Bit |  |   |  |  |
| 鹶 Data e Hora                                                                                                    | 📆 Dispositivos e Impressoras      | Espaços de Armazenamento           | E Ferramentas do Windows               |  |   |  |  |
| A Fontes                                                                                                    | 🧧 Gerenciador de Credenciais      | 🛔 Gerenciador de Dispositivos      | 💶 Gerenciamento de Cores               |  |   |  |  |
| 関 Gráficos HD Intel®                                                                                               | listórico de Arquivos             | Mouse                              | 😒 Opções da Internet                   |  |   |  |  |
| 🗃 Opções de Energia                                                                                                | 🔒 Opções de Indexação             | 🔛 Opções do Explorador de Arquivos | 🕎 Pastas de Trabalho                   |  |   |  |  |
| 💽 Programas e Recursos                                                                                             | 🕞 Programas Padrão                | 🗄 Reconhecimento de Fala           | 😓 Recuperação                          |  |   |  |  |
| 🔗 Região                                                                                                    | 🐻 Reprodução Automática           | 🏲 Segurança e Manutenção           | 🛒 Sistema                              |  |   |  |  |
| 📧 Solução de problemas                                                                                             | 📲 Som                             | Teclado                            | 📰 Telefone e Modern                    |  |   |  |  |
| 늘 Windows Defender Firewall                                                                                        |                                   |                                    |                                        |  |   |  |  |

2025/07/07 12:25

3/11

| 💱 Central de Rede e Compartilhamer                                                        | nto                                                                                                    |     | - 0                          | ×  |
|-------------------------------------------------------------------------------------------|----------------------------------------------------------------------------------------------------|-----|------------------------------|----|
| $\leftarrow \rightarrow \lor \uparrow$ 🛂 > Paine                                          | l de Controle > Todos os itens do Painel de Controle > Central de Rede e Compartilhamento                                                                                        | ~ C | Pesquisar Painel de Controle | ,p |
| Início do Painel de Controle                                                              | Exibir suas informações básicas de rede e configurar as conexões                                                                                                    |     |                              |    |
| Alterar as configurações do<br>adaptador                                                  | Exibir redes ativas                                                                                                    |     |                              |    |
| Alterar as configurações de<br>compartilhamento avançadas<br>Opções de streaming de midia | Alterar as configurações de rede<br>Configurar uma nova conexão ou rede<br>Configure uma conexão de banda larga, discada ou VPN; ou configure um roteador ou ponto de<br>acesso. |     |                              |    |
|                                                                                           | Solucionar problemas<br>Diagnostique e repare problemas de rede ou obtenha informações sobre como solucionar<br>problemas.                                                       |     |                              |    |

Selecionar **Conectar-se manualmente a uma rede sem fio**. Deixar a próxima tela com as opções mostradas e após clicar em **Alterar configurações de conexão**.

| ESCOII | ier uma opçao de conexao                                                                                |
|--------|----------------------------------------------------------------------------------------------------|
| -C     | Conectar-se à Internet<br>Configure uma conexão de banda larga ou discada com a Internet.               |
| 2      | Configurar uma nova rede<br>Configure um novo roteador ou ponto de acesso.                              |
|        | Conectar-se manualmente a uma rede sem fio<br>Conecte a uma rede oculta ou crie um novo perfil sem fio. |
|        | Conectar a um local de trabalho<br>Configurar uma conexão discada ou VPN com o local de trabalho.       |
|        |                                                                                                    |

| Last       |                                                                                                    |
|------------|----------------------------------------------------------------------------------------------------|
| update:    | manuais roda com figuitar consider configuração para ambientor windows 11 http://wiki.ph.utfor.odu.hr/dokuwiki/doku.php?id=manuais.roda.com figuitar consider.configuração para ambientor windows:windows: 11 |
| 2023/01/19 |                                                                                                    |
| 16:56      |                                                                                                    |

| 4        | 👰 Conectar-se manualmen                                  | te a uma rede sem fio                                            |                       | _ |       | ×   |
|----------|----------------------------------------------------------|------------------------------------------------------------------|-----------------------|---|-------|-----|
|          | Digite as informações                                    | da rede sem fio que desej                                        | a adicionar           |   |       |     |
|          | Nome da rede:                                            | UTFPR-SERVIDOR                                                   | 1                     |   |       |     |
|          | Tipo de segurança:                                       | WPA2-Enterprise ~                                                | 2                     |   |       |     |
|          | Tipo de criptografia:                                    | AES ~                                                            |                       |   |       |     |
|          | Chave de Segurança:                                      |                                                                  | Ocultar caractere     | 5 |       |     |
|          | 🗌 Iniciar esta conexão a                                 | utomaticamente 3                                                 |                       |   |       |     |
|          | Conectar mesmo que<br>Aviso: com esta opçã               | a rede não esteja difundindo<br>o, a privacidade do computador p | oderá estar em risco. |   |       |     |
|          |                                                          |                                                                  |                       |   |       |     |
|          |                                                          |                                                                  | 4                     |   |       |     |
|          |                                                          |                                                                  | Avançar               |   | Cance | lar |
| <i>\</i> | Conectar-se manualmer UTFPR-SERVIDOR ad                  | nte a uma rede sem fio<br>icionado(a) com êxito                  |                       | _ |       | ×   |
|          | → Alterar config<br>Abre as propriedad<br>configurações. | urações de conexão<br>des da conexão para que eu possa           | alterar as            |   |       |     |
|          |                                                          |                                                                  |                       |   |       |     |
|          |                                                          |                                                                  |                       |   |       |     |
|          |                                                          |                                                                  |                       |   |       |     |
|          |                                                          |                                                                  |                       |   |       |     |
|          |                                                          |                                                                  |                       |   | Each  |     |

Na proxima tela selecionar a guia **Segurança**, conferir se as opções estão corretas e depois clicar em **Configurações avançadas**, aonde na guia **Configurações 802.1x** deve-se marcar a caixa **Especificar o modo de autenticação** e escolher **Autenticação do usuário ou do computador**. Confirmar.

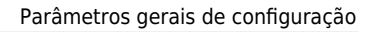

|                                                                                                    | Propriedades de F                                                                                                    | Rede Sem Fio                                                                                                   | ×                                     |
|----------------------------------------------------------------------------------------------------|----------------------------------------------------------------------------------------------------|----------------------------------------------------------------------------------------------------|---------------------------------------|
| Conexão Segurar                                                                                                    | nça                                                                                                    |                                                                                                    |                                       |
| Conexão Segurar<br>Nome:<br>SSID:<br>Tipo de rede:<br>Disponibilidade de<br>rede:<br>Conectar auto<br>Procurar outo<br>Conectar mes | UTFPR-SERVII<br>UTFPR-SERVII<br>Ponto de aces<br>Todos os usuá<br>omaticamente quand<br>as redes sem fio end<br>mo que a rede não d | DOR<br>DOR<br>so<br>irios<br>do esta rede estiver ao a<br>quanto estiver conectado<br>esteja difundindo seu no | ilcance<br>o a esta rede<br>me (SSID) |
|                                                                                                    |                                                                                                    | ОК                                                                                                    | Cancelar                              |
| UTFPR-SERVIDOR                                                                                                    | Propriedades de                                                                                                    | Rede Sem Fio                                                                                                   | >                                     |
| Conexão Segura                                                                                                    | nça                                                                                                    |                                                                                                    | 4                                     |
| Tipo de seguran                                                                                                    | ça: WPA2-                                                                                                    | Enterprise                                                                                                    | × 1                                   |
| Tipo de criptogra                                                                                                    | ifia: AES                                                                                                    |                                                                                                    | <b>~</b> 2                            |
|                                                                                                    |                                                                                                    |                                                                                                    | -                                     |
| Escolha um méto                                                                                                    | do de autenticação                                                                                                    | de rede:                                                                                                    | _                                     |
| Escolha um méto<br>Microsoft: EAP (<br>Lembrar minh<br>sempre que f                                                                 | ido de autenticação<br>protegido (PEAP)<br>has credenciais para<br>fizer logon<br>3                                                 | de rede:<br>Configuração<br>esta conexão                                                                       | ões                                   |

Last

update: 2023/01/19 manuais:rede\_sem\_fio:utfpr-servidor:configuracao\_para\_ambientes\_windows:windows\_11 http://wiki.pb.utfpr.edu.br/dokuwiki/doku.php?id=manuais:rede\_sem\_fio:utfpr-servidor:configuracao\_para\_ambientes\_windows:windows\_11 http://wiki.pb.utfpr.edu.br/dokuwiki/doku.php?id=manuais:rede\_sem\_fio:utfpr-servidor:configuracao\_para\_ambientes\_windows:windows\_11 http://wiki.pb.utfpr.edu.br/dokuwiki/doku.php?id=manuais:rede\_sem\_fio:utfpr-servidor:configuracao\_para\_ambientes\_windows:windows\_11 http://wiki.pb.utfpr.edu.br/dokuwiki/doku.php?id=manuais:rede\_sem\_fio:utfpr-servidor:configuracao\_para\_ambientes\_windows:windows\_11 http://wiki.pb.utfpr.edu.br/dokuwiki/doku.php?id=manuais:rede\_sem\_fio:utfpr-servidor:configuracao\_para\_ambientes\_windows:windows\_11 http://wiki.pb.utfpr.edu.br/dokuwiki/doku.php?id=manuais:rede\_sem\_fio:utfpr-servidor:configuracao\_para\_ambientes\_windows:windows\_11 http://wiki.pb.utfpr.edu.br/dokuwiki/doku.php?id=manuais:rede\_sem\_fio:utfpr-servidor:configuracao\_para\_ambientes\_windows:windows\_11 http://wiki.pb.utfpr.edu.br/dokuwiki/doku.php?id=manuais:rede\_sem\_fio:utfpr-servidor:configuracao\_para\_ambientes\_windows:windows\_11 http://wiki.pb.utfpr.edu.br/dokuwiki/doku.php?id=manuais:rede\_sem\_fio:utfpr-servidor:configuracao\_para\_ambientes\_windows:windows\_11 http://wiki.pb.utfpr.edu.br/dokuwiki/doku.php?id=manuais:rede\_sem\_fio:utfpr-servidor:configuracao\_para\_ambientes\_windows:windows\_11 http://wiki.pb.utfpr.edu.br/dokuwiki/doku.php?id=manuais:rede\_sem\_fio:utfpr-servidor:configuracao\_para\_ambientes\_windows:windows\_11 http://wiki.pb.utfpr-servidor:configuracao\_para\_ambientes\_windows:windows\_11 http://wiki.pb.utfpr.edu.br/dokuwiki/doku.php?id=manuais:rede\_sem\_fio:utfpr-servidor:configuracao\_para\_ambientes\_windows:windows\_11 http://wiki.pb.utfpr-servidor:configuracao\_para

| Configurações avançadas                                                            | ×        |
|------------------------------------------------------------------------------------|----------|
| Configurações 802.1X Configurações do padrão 802.11                                |          |
| Especificar o modo de autenticação:                                                |          |
| Autenticação do usuário ou do α ∨ Salvar cre                                       | denciais |
| Excluir credenciais para todos os usuários                                         |          |
| Habilitar logon único para esta rede                                               |          |
| Executar imediatamente antes do logon de usuá                                      | irio     |
| <ul> <li>Executar imediatamente após o logon de usuário</li> </ul>                 | 0        |
| Atraso máximo (segundos): 10                                                       |          |
| Permitir que caixas de diálogo adicionais sejam<br>exibidas durante o logon único  |          |
| Esta rede usa LANs separadas virtuais para<br>autenticação de máquina e de usuário |          |
| anteriotagoo de maquina e de dadario                                               |          |
|                                                                                    |          |
|                                                                                    |          |
|                                                                                    |          |
|                                                                                    |          |
|                                                                                    |          |
| ОК                                                                                 | Cancelar |

Voltando a tela anterior, clicar agora no botão Configurações. Seguir todos os passos da próxima tela atentamente, fornecendo o login institucional no campo Habilitar Privacidade de Identidade. Por fim, clicar no botão Configurar... para conferir se a opção Usar automaticamente meu nome e senha de logon do Windows (e domínio, se houver) está desmarcada.

| UTFPR-SERVIDOR Proprieda                          | des de Rede Sem Fio                 | ×       |
|---------------------------------------------------|-------------------------------------|---------|
| Conexão Segurança                                 |                                     |         |
|                                                   |                                     |         |
| Tipo de segurança:                                | WPA2-Enterprise $\lor$              |         |
| Tipo de criptografia:                             | AES ~                               |         |
|                                                   |                                     |         |
|                                                   |                                     |         |
| Escolha um método de auter                        | nticação de rede:                   |         |
| Microsoft: EAP protegido (F                       | PEAP) V Configurações               |         |
| Lembrar minhas credence<br>sempre que fizer logon | ais para esta con <mark>exão</mark> |         |
|                                                   |                                     |         |
| Configurações avança                              | das                                 |         |
|                                                   |                                     |         |
|                                                   |                                     |         |
|                                                   |                                     |         |
|                                                   | ок с                                | ancelar |

| date:    | manuaisyada sam fautfar sanidarsanfaurasan para ambiantas windows 11 http://wiki.nb.utfar.adu.br/dakuwiki/daku.php?id=manuaisyada sam fautfar sanidarsanfaurasan para ambiantas windowswindows 11 |
|----------|----------------------------------------------------------------------------------------------------|
| 23/01/19 |                                                                                                    |
|          |                                                                                                    |

| Propriedades EAP Protegidas                                          | ×  |
|----------------------------------------------------------------------|----|
| Ao conectar:                                                         |    |
| Verificar a identidade do servidor validando o certificado           |    |
| Conectar a estes servidores (exemplos: srv1;srv2;.*\.srv3\.com):     |    |
| wifi.utfpr.edu.br 2                                                  |    |
| Autoridades de certificação raiz confiáveis:                         |    |
| Microsoft Root Certificate Authority 2010                            |    |
| Microsoft Root Certificate Authority 2011                            |    |
| Microsoft Time Stamp Root Certificate Authority 2014                 |    |
| Starfield Class 2 Certification Authority                            |    |
| Starfield Root Certificate Authority - G2                            |    |
| Symantec Enterprise Mobile Root for Microsoft                        |    |
| wifi.utfpr.edu.br                                                    |    |
| · · · · · · · · · · · · · · · · · · ·                                |    |
| Notificações antes da conexão:                                       |    |
| Informar o usuário se o nome do servidor ou certificado raiz não t 🗸 | 1  |
|                                                                      | τ. |
| Selecionar Método de Autenticação:                                   |    |
| Senha segura (EAP-MSCHAP v2) 📕 🗸 Configurar                          |    |
| Ativar Reconexão Rápida                                              |    |
| Desconectar se o servidor não tiver TLV com cryptobinding            |    |
|                                                                      |    |
| Identidade 6                                                         |    |
| •                                                                    |    |
| OK Cancelar                                                          |    |
|                                                                      |    |

| Propriedades EAP Protegida                                                                                                    | S                                                                                                    |                                             |                       | × |
|----------------------------------------------------------------------------------------------------|----------------------------------------------------------------------------------------------------|---------------------------------------------|-----------------------|---|
| Propriedades de EAP MSC                                                                                                    | HAPv2                                                                                                   | ×                                           |                       |   |
| Ao se conectar:<br>Usar automaticamente<br>logon do Windows (e o                                                                          | meu nome e s<br>domínio, se h                                                                           | enha de<br>ouver).                          | do<br>\.srv3\.com):   | ] |
| OK<br>Microsoft Root Certificat<br>Starfield Class 2 Certific<br>Starfield Root Certificat<br>Symantec Enterprise Ma<br>wifi.utfpr.edu.br | Cancelar<br>te Authority 2<br>oot Certificate<br>cation Authorit<br>e Authority - O<br>obile Root for I | 911<br>Authority 20<br>y<br>S2<br>Microsoft | 114                   |   |
| Notificações antes da conexi<br>Informar ao usuário se a ide                                                                              | ão:<br>entidade do se                                                                                   | rvidor não pu                               | der ser ve $ arsigma$ | 1 |
| Selecionar Método de Autentic                                                                                                    | ação:                                                                                                   |                                             |                       |   |
| Senha segura (EAP-MSCHAP                                                                                                    | v2)                                                                                                    | ~                                           | Configurar            |   |
| <ul> <li>Ativar Reconexão Rápida</li> <li>Desconectar se o servidor</li> <li>Habilitar Privacidade de<br/>Identidade</li> </ul>           | não tiver TLV (<br>login                                                                                | com cryptobin                               | nding                 |   |
|                                                                                                    |                                                                                                    | ОК                                          | Cancelar              |   |

Confirmar todas as telas.

Para conectar, clicar no globo no canto inferior direito (ao lado do relógio). Selecionar a rede **UTFPR-SERVIDOR** e informar usuário e senha institucionais.

Finalmente clicar em **Conectar** para confirmar.

Last update: product: 2023/01/10 16:56

| Segurança do Windows           | ×                          |
|--------------------------------|----------------------------|
| Entrar                         |                            |
| Nome de usuário                | 2                          |
| Senha                          | 3                          |
| ОК С                           | ancelar                    |
| 4 vernicando requisitos de rec | Je                         |
|                                | Cancelar                   |
| EDUROAM                        |                            |
| UTFPR-ALUNO                    |                            |
| nstrucoes de Acesso            |                            |
| Mais configurações de Wi-Fi    | 1                          |
| ~ 🌀 🖡                          | (€ C)) 16:36<br>11/10/2022 |

| 4                                                                                                    | Wi-Fi                        |  |
|----------------------------------------------------------------------------------------------------|------------------------------|--|
| <b></b>                                                                                                    | UTFPR-SERVIDOR<br>Conectando |  |
| Continuar conectando?<br>Se você espera encontrar UTFPR-SERVIDOR<br>neste local, vá em frente e conecte-se. Caso<br>contrário, pode ser que seja uma rede<br>diferente com o mesmo nome.<br>Mostrar detalhes do certificado |                              |  |
| () <b>1</b>                                                                                                    | UTFPR-ALUNO                  |  |
| Mais configurações de Wi-Fi                                                                                                    |                              |  |
|                                                                                                    | へ 🍾 🕀 🕬 16:36 11/10/2022     |  |

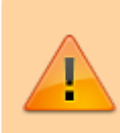

Obs.: O Windows 11 demora um pouco mais, em relação as outras versões do Windows, para aplicar as configurações a placa de rede. Dessa forma pode ser necessário informar o usuário e senha novamente.

From: http://wiki.pb.utfpr.edu.br/dokuwiki/ - WIKI COGETI-PB

Permanent link:

http://wiki.pb.utfpr.edu.br/dokuwiki/doku.php?id=manuais:rede\_sem\_fio:utfpr-servidor:configuracao\_para\_ambientes\_windows\_1

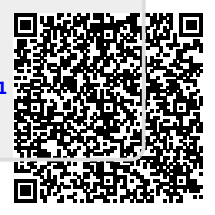

Last update: 2023/01/19 16:56